## ロイロノートでの健康観察マニュアル

令和3年4月23日 枚方市立春日小学校

現在、健康観察カードで行っている検温をロイロノートで行います。すでに学校 で取り組んでいますので、自分でできる児童もいると思います。

【使い方】

iPad の電源を入れ、ロイロノートというアプリを開きます。

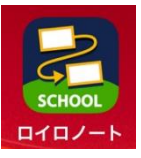

| 6年1組<br>音楽<br>家庭                 | > |                                                     | 各教科のノートに入る<br>画面が出るので、<br>「健康観察」をタップし<br>ます。          |
|----------------------------------|---|-----------------------------------------------------|-------------------------------------------------------|
| 外国語       健康観察       国語       算数 | > |                                                     | この画面にならなけれ<br>ば、左上の「戻る」を何<br>度かタップすれば、この<br>画面が出てきます。 |
| 社会<br>図工                         | > |                                                     | (低学年はひらがな)                                            |
| ノートを新規作成                         |   | 「〇月〇日のノート」<br>(最初に作った日付)という項目が出てくる<br>ので、それをタップします。 |                                                       |
| ล 2021年4月20日のノート                 |   | ·                                                   |                                                       |

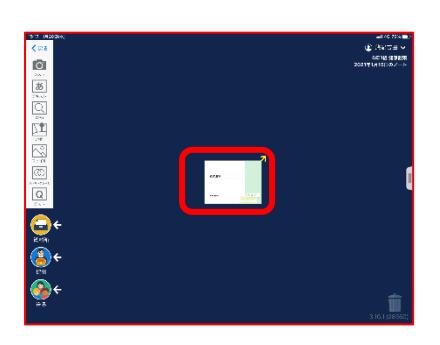

このような画面になるので、 図の四角いテキストをタップします。

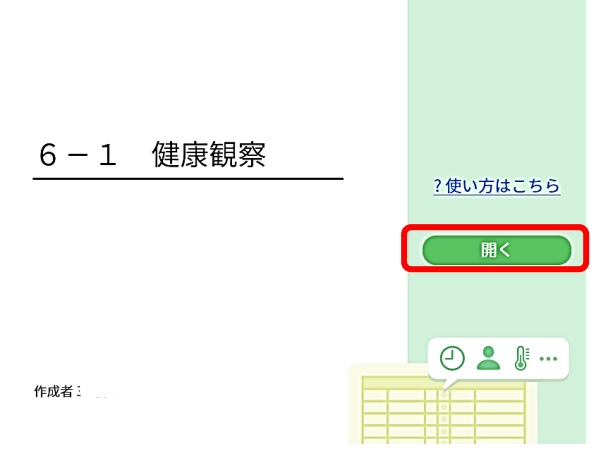

このような画面が出てくるので、 「開く」をタップします。

| 3                    | <b>1</b> .            | 1. 当てはまるものを選択してください<br>1) |          |          |                              |                 |        |  |  |
|----------------------|-----------------------|---------------------------|----------|----------|------------------------------|-----------------|--------|--|--|
|                      |                       | □ 出席                      |          | □ 欠席     | □ 遅刻                         | □ 早退            |        |  |  |
|                      |                       |                           |          |          |                              |                 |        |  |  |
|                      | 2. 理由を選択してください(複数選択可) |                           |          |          |                              |                 |        |  |  |
|                      | Ð                     | □ 症状なし                    | □ せき     | □ のどのいたみ | □ 鼻みず □ 鼻づまり                 | □ 息ぐるしい □ 体がだるい |        |  |  |
|                      |                       | □ 関節のいたみ                  | □ 筋肉のいたみ | □ 頭のいたみ  | □おなかのちょうし □ 吐き気<br>「がわるぃ(げり) | □吐いてしまった □その他   |        |  |  |
| 3                    | 3. 詳細をご記入ください(自由回答)   |                           |          |          |                              |                 |        |  |  |
|                      |                       |                           |          |          |                              |                 |        |  |  |
| 4                    |                       | 1. 'a                     |          |          |                              |                 | $\leq$ |  |  |
| (4) 4. 検温 3 6 . 5 °C |                       |                           |          |          |                              |                 |        |  |  |

① 出席等にチェックを入れてください。

## (欠席や遅刻、早退の連絡は今まで通り、連絡帳・電話でもお願いします。)

② 本日の体調にチェックを入れてください。

③ その他の場合は、3に詳細をご記入ください。

④朝の体温を入力してください。

ここまで入力出来たら、「送信」ボタンをタップして完了です。朝、(登校するまで に)送信してください。よろしくお願いします。

※体調不良等で欠席した場合も、欠席にチェックし、その日の体温の送信をお願い します。